## Como solicitar Revalidação de Disciplina

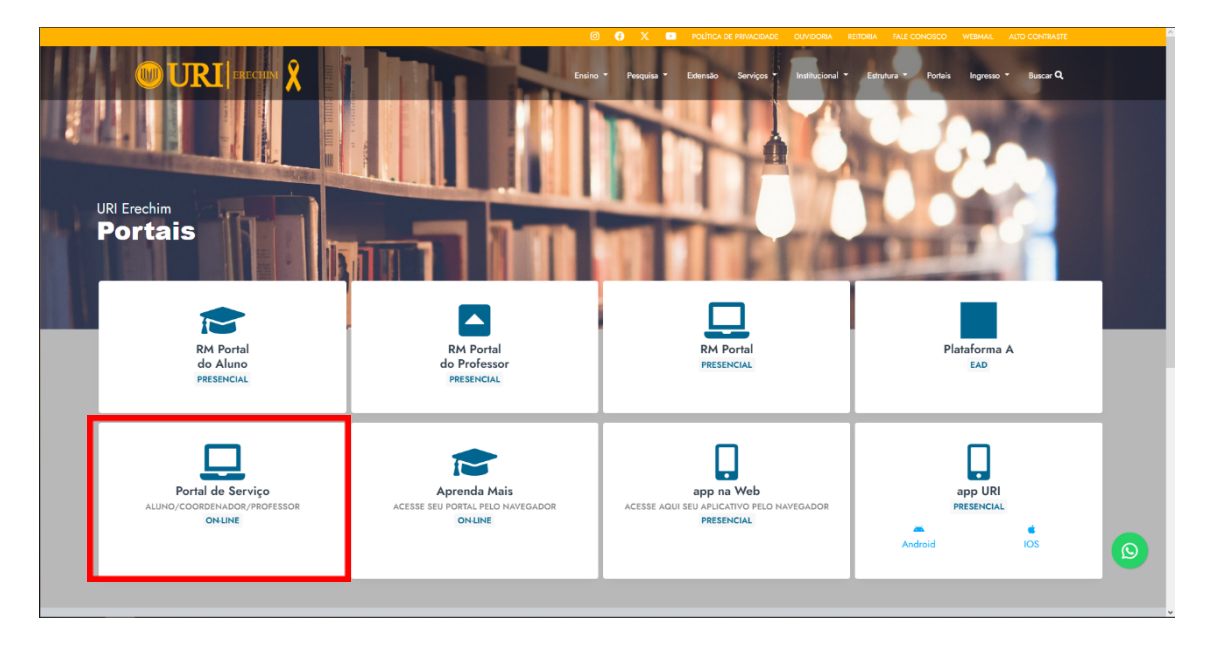

1. Na página da URI-Erechim em Portais acessar o Portal de Serviço.

2. Acesse utilizando o mesmo login e senha do Portal de Aluno.

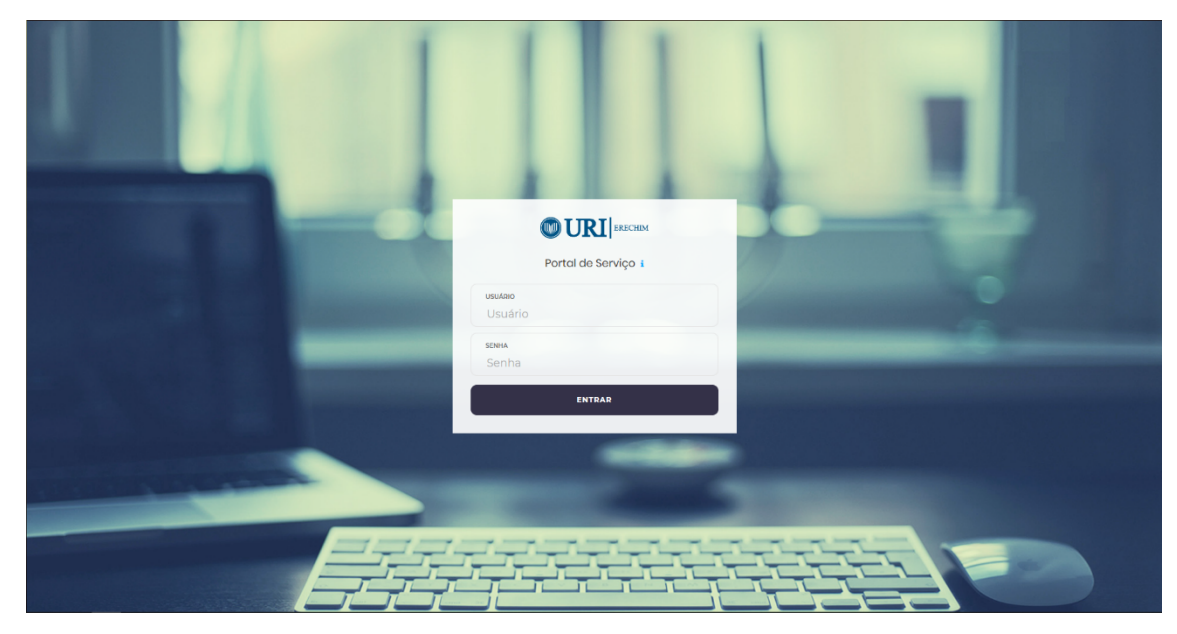

3. Ao acessar entrar na opção de Revalidação de Disciplinas.

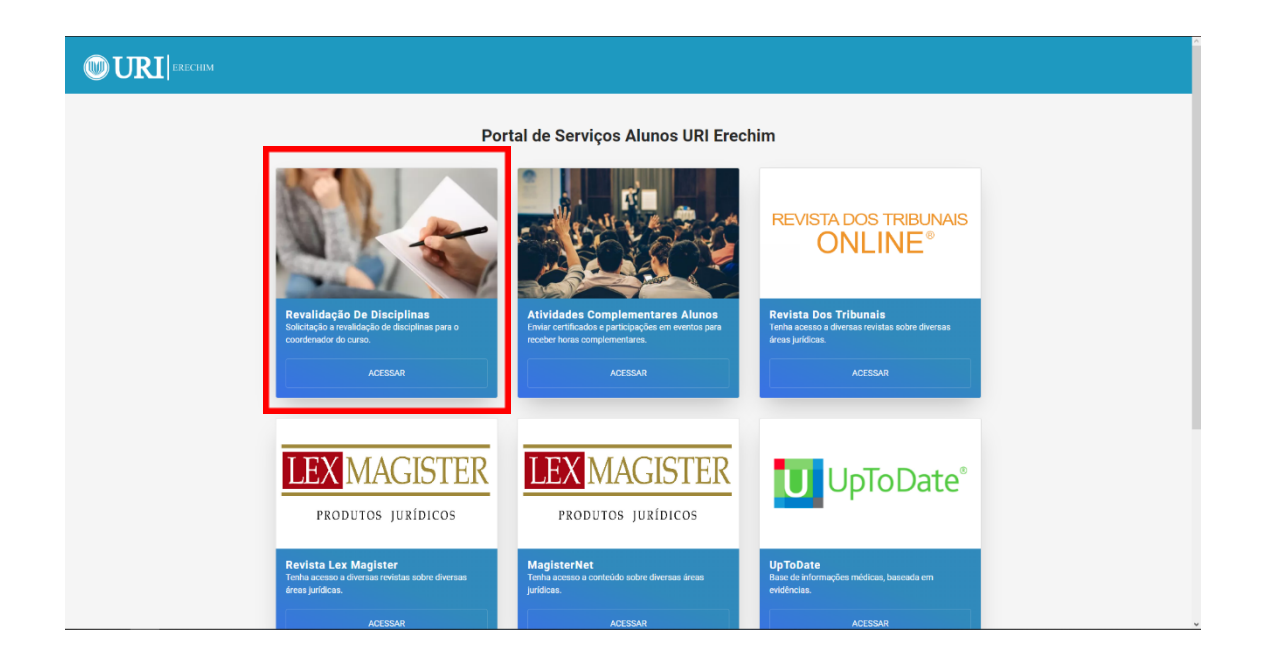

4. Após isso você irá conseguir ver a listagem das revalidações que já foram feitas ou então fazer uma nova solicitação.

| Portal de Serviços Alunos URI Erechim                                                                                                    |
|----------------------------------------------------------------------------------------------------|
| Aproveitamento de Estudos<br>Solicitações realizadas<br>Solicitar Aproveltamento                                                                |
| Não possul aproveitamento solicitado                                                                                                    |
| Verifique periodicamente pois as informações podem softer alterações de acordo<br>com a análise do Coordenado de seu Curso.<br>Retornar ao Menu |
|                                                                                                    |

5. Para realizar uma nova solicitação você deve selecionar o Curso

| Portal de Serviços Alunos URI Erechim                                                               |  |
|----------------------------------------------------------------------------------------------------|--|
| Selecione Abaixo o seu Curso                                                                        |  |
| Na listagem das disciplinas abeixo<br>cilique em <b>Solicitar</b> , assim seu pedido será avaliado. |  |
| Nenhuma Disciplina encontrada!                                                                      |  |
| Retornar                                                                                            |  |
|                                                                                                    |  |
|                                                                                                    |  |
|                                                                                                    |  |
|                                                                                                    |  |

6. Após selecionar o Curso serão listadas as disciplinas que estão aptas a serem validadas, escolha as disciplinas que gostaria de revalidar, podem ser escolhidas diversas disciplinas de uma vez. (Disciplina cursada anteriormente).

| Portal de Serviços Alunos URI Erechim                                                             |                    |  |  |  |
|---------------------------------------------------------------------------------------------------|--------------------|--|--|--|
| Selecione Abaixo o seu Curso                                                                      |                    |  |  |  |
| Medicina Veterinária                                                                              | ~                  |  |  |  |
| Na listagem das disciplinas abaixo<br>clique em <b>Solicitar,</b> assim seu pedido será avaliado. |                    |  |  |  |
| Mostrar 25 registros Excel PDF Imprimir                                                           | Pesquisar:         |  |  |  |
| Disciplina / Curso / Período Letivo - Nota / Créditos - Carga Horária                             | Opeāes 🕴           |  |  |  |
| (11111) Disciplina 1<br>(99999) Curso                                                             |                    |  |  |  |
| (22222) Disciplina 2<br>(999999) Curso                                                            |                    |  |  |  |
| Exibindo página 1 de 1                                                                            |                    |  |  |  |
| Solicitar                                                                                         | Anterior 1 Próximo |  |  |  |
| Retornar                                                                                          |                    |  |  |  |
|                                                                                                   |                    |  |  |  |
|                                                                                                   |                    |  |  |  |

 Após escolher a disciplina uma nova tela será aberta indicando quais disciplinas podem ser revalidadas em seu curso atual, preencha a justificativa para análise do coordenador e salve a solicitação.

| Disciplina 2      |                                                                    | x                  |  |  |  |  |
|-------------------|--------------------------------------------------------------------|--------------------|--|--|--|--|
|                   | Revalidação Disciplina - Aluno Teste - 000002                      |                    |  |  |  |  |
| Disciplina Solici | Disciplina Solicitada: 222222 - Disciplina 2 Curso: 999999 - Curso |                    |  |  |  |  |
|                   | Selecione a disciplina da sua grade que deseja revalidar           |                    |  |  |  |  |
| Selecione         | Disciplina                                                         |                    |  |  |  |  |
| 0                 | (33333) Disciplina 3 - Créditos: 11.00 - Carga Horária: 220.00h    |                    |  |  |  |  |
| 0                 | (44444) Disciplina 4 - Créditos: 11.00 - Carga Horária: 220.00h    |                    |  |  |  |  |
| 0                 | (555555) Disciplina 5 - Créditos: 2.00 - Carga Horária: 40.00h     |                    |  |  |  |  |
|                   |                                                                    |                    |  |  |  |  |
| Justinicativa.    |                                                                    |                    |  |  |  |  |
| Campo obrigatorio |                                                                    |                    |  |  |  |  |
|                   |                                                                    |                    |  |  |  |  |
|                   |                                                                    | Fechar Salvar      |  |  |  |  |
|                   |                                                                    | Anterior 1 Próximo |  |  |  |  |
| Retornar          |                                                                    |                    |  |  |  |  |
|                   |                                                                    |                    |  |  |  |  |
|                   |                                                                    |                    |  |  |  |  |
|                   |                                                                    |                    |  |  |  |  |

8. Após isso você deve aguardar a análise do coordenador do curso. O andamento da solicitação pode ser acompanhado pela mesma página onde você realizou a solicitação.

|              | Portal de Serviços A                                                                                             | unos URI Erechim                                         |            |                  |
|--------------|----------------------------------------------------------------------------------------------------|----------------------------------------------------------|------------|------------------|
|              | Aproveitamento<br>Solicitações I                                                                                 | o de Estudos<br>ealizadas                                |            |                  |
|              |                                                                                                    |                                                          | Solicitar  | Aproveitamento 🖺 |
| Mostrar 25 r | registros Excel PDF Imprimir                                                                                     |                                                          | Pesquisar: |                  |
| 2023/2       | Alixo Disciplina / Curso / Turma<br>(222222) Disciplina 2<br>(11111) Curso - Turma: 8888<br>Justificativa Aluno: | Aguardar                                                 | ndo 🔺      | Remover          |
| Exibindo pág | gina 1 de 1                                                                                                    |                                                          | Anteri     | or 1 Próximo     |
| Retornar ao  | Verifique periodicamente pois as informaçi<br>com a análise do Coorde<br>Menu                                    | es podem sofrer alterações de acor<br>nado de seu Curso. | rdo        |                  |
|              |                                                                                                    |                                                          |            |                  |